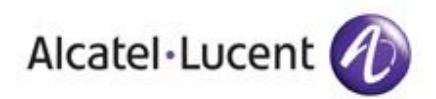

| Te        | chnical Communication                              | TC1773    | Ed 01   | Date : 04/02/2013 |  |  |
|-----------|----------------------------------------------------|-----------|---------|-------------------|--|--|
| Pr        | Product: Alcatel-Lucent Terminals Nb. of pages: 10 |           |         |                   |  |  |
| <u>Su</u> | Subject: IP-DECT PARI format                       |           |         |                   |  |  |
| 1         | OVERVIEW                                           |           |         |                   |  |  |
| 2         | HISTORY                                            |           |         | 1                 |  |  |
| 3         | BACKGROUND INFORMATION                             |           |         | 2                 |  |  |
| 4         | HOW TO CONVERT OCTAL FORMAT TO HEXADECIMAL FORMAT4 |           |         |                   |  |  |
| 5         | APPENDIX A: NAVIGATING TO THE "                    | PARI CODE | S" PAGE | 5                 |  |  |
| 6         | APPENDIX B: ENTERING THE PARI                      | N IP-DECT |         | 9                 |  |  |
|           |                                                    |           |         |                   |  |  |

# 1 Overview

This paper basically explains how to use the PARI identity recovered from the eBuy web site to set the PARI of an IP-DECT system.

Due to a change in the format to input, a conversion is necessary. This conversion is described in this paper. In the near future, the site page will display the two formats.

The document gives some background about the PARI and the PARI formats. If you are just interested in the conversion procedure, go directly to *section 4 - "How to convert octal format to hexadecimal format"*.

Refer to section "Appendix A: Navigating to the "PARI codes" page" for the details of accessing the PARI codes list.

Refer to section "Appendix B: Entering the PARI in IP-DECT" for the details of setting the PARI of an IP-DECT system.

# 2 History

| ED | DATE       | CHANGE NOTE |
|----|------------|-------------|
| 01 | 04/02/2013 | Creation    |
|    |            |             |
|    |            |             |

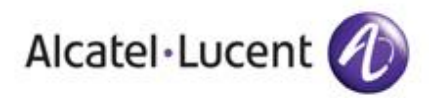

# **3** Background information

# 3.1 What is a PARI

#### The PARI (Primary Access Rights Identity) is a unique identity to a DECT system.

This identity is broadcast by the DECT system and allows DECT handsets to recognize DECT systems and determine its access rights (whether it has the rights to connect to this system).

To perform according to standard and regulations, a DECT system needs to be assigned a worldwide unique PARI, specific to the DECT system.

Alcatel-Lucent manages the assignation of the PARI to business partners through the eBuy web site accessible through the Enterprise Business Portal.

### 3.2 Accessing the PARI assigned to an installation

Follow link: <u>https://ebuy.businesspartner.alcatel-lucent.com/CodePari/Install\_List.aspx</u>

See section "Appendix A: Navigating to the "PARI codes" page" for the details of accessing the PARI codes list.

The picture below shows the "PARI codes list" area of the « Modify and/or refer to an existing installation» page. This is where the PARI Code of your installation are shown. Note: an installation can have several DECT nodes. Each node has its own PARI.

PARI codes list

| Node # | PARI Code   | Status          |
|--------|-------------|-----------------|
| 1      | 10001441640 | Reserved (used) |

Traditionally the PARI has been provided as an octal string (see red box above).

Recently Alcatel-Lucent has introduced a new kind of DECT solution, the IP-DECT, which enables to deploy the DECT base stations over IP links.

As other DECT system, the IP-DECT system needs to be assigned a PARI. The PARI identity is the same both for IP-DECT system and for IBS / RBS DECT system.

But the PARI is entered in IP-DECT system as a string of 8 hexadecimal characters.

This paper provides some information about the PARI and the 2 formats. It explains also how to convert an octal format, found on the web site, to the hexadecimal format used on IP-DECT systems.

# 3.3 One identity, different formats

The PARI consists of 31 bits. It is always the same identity but different formats can be used to represent it.

#### 3.3.1 'Traditional' octal format (IBS / RBS infrastructures)

Alcatel-Lucent traditionally represents the PARI as an 11 octal character string.

11 octal characters correspond to 33 bits. To get 33 bits the 31 bits of the PARI are completed t by 2 bits set to 0 added to the right, in the 2 least significant positions. Therefore the last octal character is always "0" or "4".

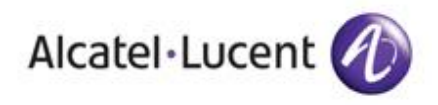

ARI distributed by Alcatel-Lucent for its systems is a B class ARI. As a result the most significant octal character (left) is always "1" (the class is coded on the 3 most significant bits of the ARI).

# 3.3.2 Hexadecimal format (IP-DECT infrastructure)

On the systems IP-DECT PARI must be entered in hexadecimal (digit 0-9 plus A, B, C, D, E and F).

To change the octal format to hexadecimal format, one way is to use a calculator for conversion between different bases; for example, the calculator application included by default in Windows.

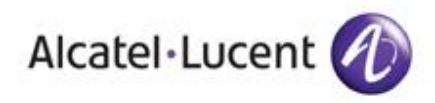

# 4 How to convert octal format to hexadecimal format

To convert octal format to hexadecimal format, one needs a scientific calculator supporting these formats. One of such calculator is the calculator available on Microsoft Windows™ (the application called "calc.exe"). Beware the "scientific" mode shall be selected in "Display" menu.

# 4.1 Procedure

- 1. Switch the calculator in octal mode (check "oct")
- 2 Enter PARI retrieved from the Alcatel-Lucent site (identity in octal).
- 3 Divide the value by 4
- 4 Switch the calculator in hex mode (tick "hex")
- 5 The displayed value is the value in hexadecimal format. This value can be used to configure the PARI on an IP-DECT system.

Note: the displayed string consists of 8 hexadecimal characters. A hexadecimal character is a character comprises in the range 0-9 and A-F.

### 4.2 Application example

Convert the PARI code "10001441640" found on the eBuy site.

- 1) Switch the calculator in octal mode
- 2) Enter the PARI code in octal (from the eBuy site). Note: it is an 11 octal characters string.

| Edition Affichage ?<br>10001441640<br>O Hex O Déc Oct O Bin O Q-mot O D-mot O Mot O Octet | Calculatrice      |             |                 |               |
|-------------------------------------------------------------------------------------------|-------------------|-------------|-----------------|---------------|
| 10001441640       O Hex     Déc       O Ct     Bin       O Hex     Déc                    | Edition Affichage | ?           |                 |               |
| O Hex O Déc Oct O Bin O Q-mot O D-mot O Mot O Octet                                       |                   |             |                 | 10001441640   |
|                                                                                           | O Hex O Déc       | ⊙ Oct O Bin | 💿 Q-mot 🔿 D-mot | O Mot O Octet |
| Inv Hyp Retour amère CE C                                                                 | Inv Hyp           |             | Retour amière   | CE C          |

3) Divide the value by 4 ( « / », « 4 », « = »)

| Calculatrice                                                                                                    |                                                                      |                                     |
|----------------------------------------------------------------------------------------------------|----------------------------------------------------------------------|-------------------------------------|
| Edition Affichage ?                                                                                                    |                                                                      |                                     |
|                                                                                                    |                                                                      | 2000310350                          |
| ◯ Hex ◯ Déc ⊙ Oct ◯ Bin                                                                                                    | ⊙ Q-mot O D-mot O Mot                                                | Octet                               |
| <ul> <li>4) Switch the calculator in hexade</li> <li>5) The displayed value "1001906<br/>Note: it is an 8 hexadecimal c</li> </ul> | ecimal mode<br>E8" is the code to be entered ir<br>haracters string. | n the IP-DECT configuration screen. |
| Calculatrice                                                                                                    |                                                                      |                                     |
| Edition Affichage ?                                                                                                    |                                                                      |                                     |
|                                                                                                    |                                                                      | 100190E8                            |
| Oct ○ Bin                                                                                                    | ⊙ Q-mot O D-mot O Mot                                                | Octet                               |
|                                                                                                    |                                                                      |                                     |

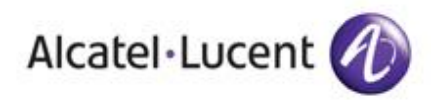

# 5 Appendix A: Navigating to the "PARI codes" page

To create and consult the PARI codes assigned to your Alcatel-Lucent DECT systems, you have to access the "DECT Installations Management" page. Through this page you will be able to search your existing installations and to create new ones if needed.

In the Modify and/or refer to an existing installation» page your will consult the PARI assigned to your installation.

# 5.1 Access to the "DECT Installations Management" page

### 5.1.1 Access through eBuy

Follow link: <u>https://ebuy.businesspartner.alcatel-lucent.com/</u> and login to your account.

In the top bar hover over « e-Licensing Services »

| Aledici Loccile                            |                           |             | 🎍 Welcom             | e Guillermo Jurado - Lev01_eND CSBU Private market France |
|--------------------------------------------|---------------------------|-------------|----------------------|-----------------------------------------------------------|
| Presales tool box Catalog Shopping Carts   | e-Licensing Services      | Services    | General informations |                                                           |
| CRUV 🐸 New Shopping                        | My Software Keys          | ount Re     | quest                |                                                           |
| CDuy //                                    | My Genesys Software Keys  |             |                      |                                                           |
| Supply Chain                               | My Other Keys             |             |                      | 3                                                         |
| supply chain                               | Early Add-on              |             |                      | Let us help you                                           |
| This site aera is dedicated to our policie | DECT installations mngt   | ict deliv   | very                 | Contact Us                                                |
| buyer responsabilities (Incoterms), and    | HWK Files                 | confirm     | nity.                | <ul> <li>eService Request</li> </ul>                      |
| TO can also download standard leadtime     | s, order entry rules, let | ters of cre | dit,                 |                                                           |

Then click on « DECT installations mngt » you will access the "DECT installations management (PARI Codes)" page.

| ) Carts            | e-Licensing Services    | Se  | rvices         | Gener        |
|--------------------|-------------------------|-----|----------------|--------------|
| ew Shopp           | My Software Keys        |     | Discoup        | t Reques     |
| in onopp           | My Genesys Software K   | eys | Discourie Requ |              |
|                    | My Other Keys           |     |                |              |
|                    | Early Add-on            |     |                |              |
| to our<br>find int | DECT installations mngt | վեյ | i our p        | verage.      |
| oilities (         | HWK Files               | 0   | do in o        | case of      |
| decosta es         | letendend leedtimeer    |     |                | or and a set |

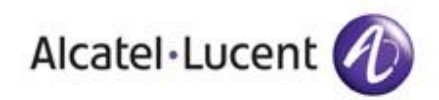

# 5.1.2 Access through Enterprise Business Portal

Follow link: <u>https://businessportal.alcatel-lucent.com/</u> and login to your account.

In the top bar hover over "Customer Support" then click on "Technical Support". Beware you have to click on "Technical Support" and then wait for the "Technical Support" page to open.

|                                                                 | Current N                                   | \arket     | AP Germany                        |      |
|-----------------------------------------------------------------|---------------------------------------------|------------|-----------------------------------|------|
| Order & Logistics                                               | Customer Support                            | Partne     | er Programs                       |      |
|                                                                 | eService Request                            |            | ☆   ♣   ∞   ♣                     | A+ ) |
|                                                                 | Hardware support                            |            |                                   |      |
| Default view                                                    | eLicensing Support                          | 9 <b>b</b> |                                   |      |
| Technical Support                                               |                                             | Softwar    | e download                        |      |
| ues navigating the<br>arket" from the to                        | portat, pte <sup>rm</sup> e mi<br>p banner. | Applicat   | tion Partner Interworking Reports | าร   |
|                                                                 |                                             | PCS Doc    | cuments                           |      |
| Read More       ⊡ Security Advisories       ⊡ AOS-W Windows VIA |                                             | Technic    | cal Knowledge Base                | _    |
|                                                                 |                                             | Latest S   | ecurity Advisories                |      |
|                                                                 |                                             |            | AC113                             |      |

Once in the « Technical Support » page, you will find in the right the « Technical Quick Links » box. Click on "SECT/PWT installation Management". You will be directed to the "DECT installations management (PARI codes" page, which see.

| Welcome Guillermo Jurado - Lev01_eND CSBU_ My Profile   Change preferences   Administration   Sign-out                                                                          |                                                                                                    |  |  |
|----------------------------------------------------------------------------------------------------|----------------------------------------------------------------------------------------------------|--|--|
| ss Portal About Us   Contact Us                                                                                                    | search Q Advanced search                                                                                                    |  |  |
| Current Ma                                                                                                    | arket AP Germany                                                                                                    |  |  |
| & Certification Order & Logistics Customer Support                                                                                                    | Partner Programs                                                                                                    |  |  |
|                                                                                                    | 🏫   🍰   🖾   🌞   A+ A-                                                                                                    |  |  |
| iterprise solutions require reliable equipment and<br>rld-class support organization includes a 24 hour, 7<br>ucent TAC), staffed by experienced and certified<br>need it most. | Support Alcatel-Lucent Extended         Communication Server         PIMPhony Follow-up         DECT/PWT Installation Management |  |  |
| Technical Documentation Network Infrastructure Just click here and you will find your Network Infrastructure Technical                                                          | Network Infrastructure Support Site     AAPP Factory     facebook.com/ALECustomerCare                                            |  |  |

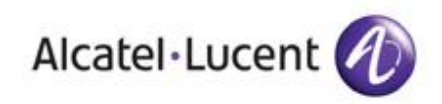

# 5.2 The "DECT installation management" page

This page enables to find the installation where the DECT system is deployed.

| Alcatel-Lucent 🕖                         |                               | Home   Profile                                  | Support   Log Out   |
|------------------------------------------|-------------------------------|-------------------------------------------------|---------------------|
| Alcatel Edgent                           |                               | B Vielcome Gutiermo Jurado - Levôt_eND CSBU Pri | fvace market France |
| Presales tool box Catalog Shopping Carts | c-Licensing Services Services | General informations                            |                     |
| eBuy )) 🕍 New Shooping Cart              | New Extra Discourt Request    |                                                 | (4) (4) (4)         |
| DECT installations manage                | gement (PARI codes            | ;)                                              |                     |
| Modify and/or refer to an existing       | installation                  |                                                 |                     |
| Applicant                                | All applicants                | V                                               |                     |
| Name of the end user 😜                   |                               |                                                 |                     |
| PARI code 🤤                              |                               |                                                 |                     |
| Installation reference 🔒                 |                               |                                                 |                     |
|                                          | a ante                        |                                                 |                     |
| Create an installation                   |                               |                                                 |                     |
| Applicant                                |                               | V                                               |                     |
| PASX range                               | OmniPCX Office                | V                                               |                     |
|                                          | O Create                      |                                                 |                     |
| Alcabel-Lucent 🔕 Help Profile Contact    | Ja Terms of use               |                                                 | Top of page +       |
|                                          |                               |                                                 |                     |

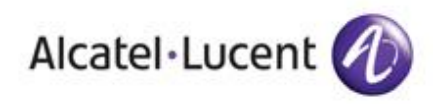

### 5.3 « Modify and/or refer to an existing installation» page

After finding the installation, this page displays the information relative to the installation. Especially it shows the "PARI code list" area (see red box)

| Alcatel-Lucent 🕢                                               | Here   Male   Event   Leg Cut                                                                                   |  |  |  |
|----------------------------------------------------------------|----------------------------------------------------------------------------------------------------|--|--|--|
| Antoine I State I Handa Sate   attention Index   Sandi bandara | <ul> <li>Watere Suffere Surger Gut (mit Statue Material Water</li> </ul>                                        |  |  |  |
| eBuy )) 🍲 the Strapped Ext                                     | * ± m                                                                                                    |  |  |  |
| Modify and/or refer to an existing installation                |                                                                                                    |  |  |  |
| Applicant's Identity                                           |                                                                                                    |  |  |  |
| Agglant                                                        |                                                                                                    |  |  |  |
| Kerne Analaitikaard 15                                         |                                                                                                    |  |  |  |
| Day Mint                                                       |                                                                                                    |  |  |  |
| Daving Name                                                    |                                                                                                    |  |  |  |
| End user identify                                              |                                                                                                    |  |  |  |
| Kare Technology (                                              |                                                                                                    |  |  |  |
| Send rational and                                              |                                                                                                    |  |  |  |
|                                                                |                                                                                                    |  |  |  |
| ayour ay and statut                                            |                                                                                                    |  |  |  |
| Daving Min 2                                                   |                                                                                                    |  |  |  |
| About installation                                             |                                                                                                    |  |  |  |
| Destination St C CC C                                          |                                                                                                    |  |  |  |
| Line for                                                       |                                                                                                    |  |  |  |
| NEtrage 72140                                                  |                                                                                                    |  |  |  |
| Red norther of nodes                                           |                                                                                                    |  |  |  |
| Hadron sorter al salas                                         |                                                                                                    |  |  |  |
| @ Lipdate                                                      |                                                                                                    |  |  |  |
| PARI oodes list                                                |                                                                                                    |  |  |  |
| Kult I N.K Cult                                                | Bala                                                                                                    |  |  |  |
| C CONTROL Normal                                               | and in the second second second second second second second second second second second second second second se |  |  |  |
| Alastekiuseri 🕢 nee freise Sectioni in Sectorium               | Se direct. 1                                                                                                    |  |  |  |

# 5.4 The "PARI codes list" area

The "PARI codes list" area shows, one per row, the PARI assigned to the different nodes. Depending on installation there can be a unique node or several nodes.

The PARI octal string is shown in the red box.

PARI codes list

| Node # | PARI Code   | Status          |
|--------|-------------|-----------------|
| 1      | 10001441640 | Reserved (used) |
|        |             |                 |
|        |             |                 |
|        |             |                 |
|        |             |                 |
|        |             |                 |
|        |             |                 |
|        |             |                 |
|        |             |                 |
|        |             |                 |
|        |             |                 |
|        |             |                 |
|        |             |                 |
|        |             |                 |

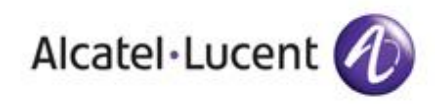

# 6 Appendix B: Entering the PARI in IP-DECT

# 6.1 Entering the PARI in IP-DECT Configurator (OXE solution)

In OXE solution the PARI is filled in the application "IP-DECT Configurator", part of the DAP manager package.

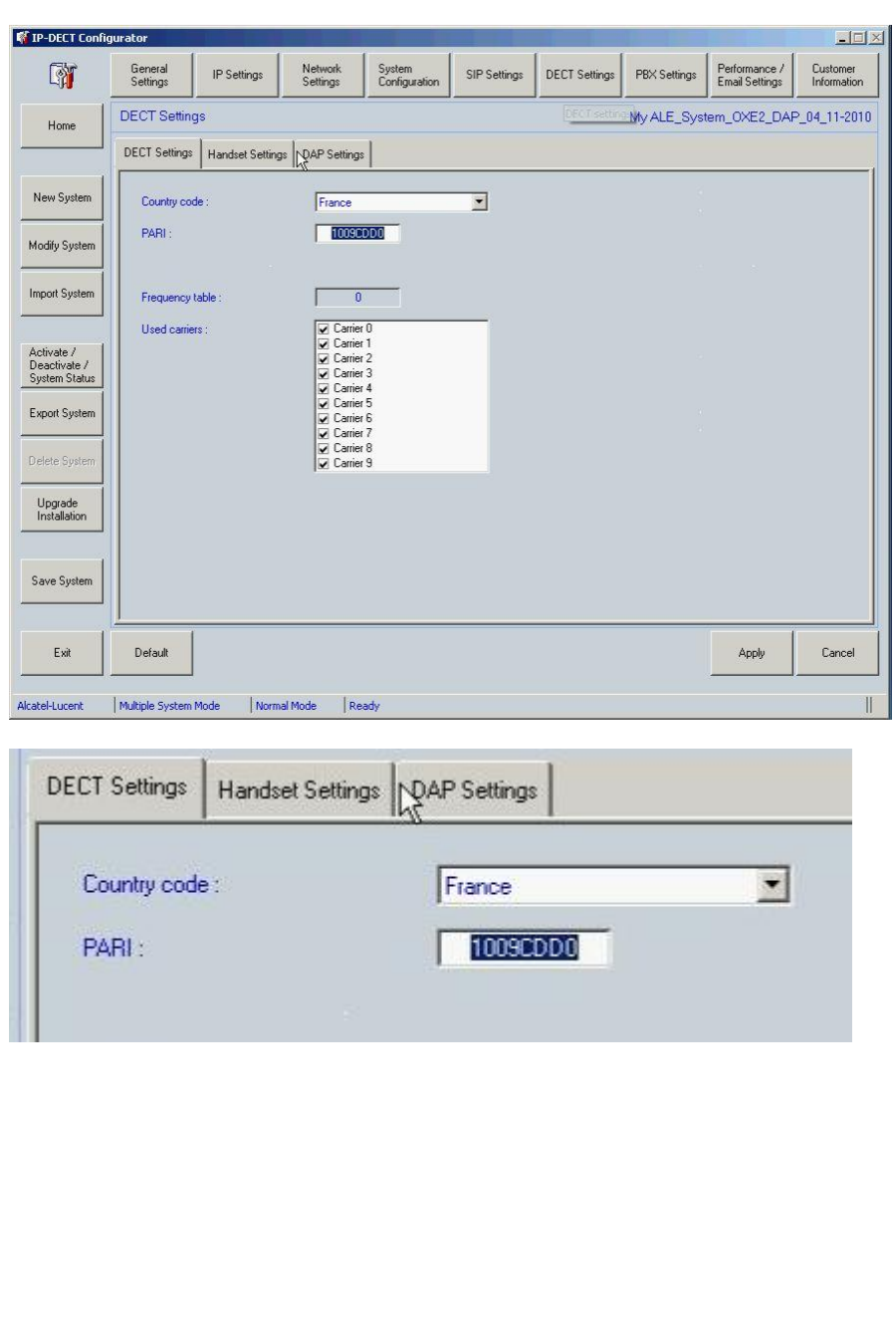

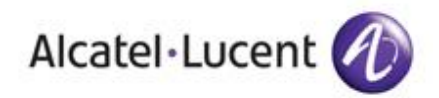

|                                                                                                    | DAP configurator                                                                                                    |                                                                                         |
|----------------------------------------------------------------------------------------------------|----------------------------------------------------------------------------------------------------|-----------------------------------------------------------------------------------------|
| Customer/Suppler Info The Second Second Seco | DAP<br>configurator           IP-DECT Configurator           IV         System           Network         Settings           CDA IP Configuration         Network           Corporate Directory IP Address         172           Corporate Directory Port Number         301           DECT Settings         PARI           G723 Mode         G72           Multicast Settings         235           Cancel & Exit         Cancel & Exit | SIP Settings Misc.<br>Settings 19 62 80<br>60<br>194EA<br>39 not supported<br>192 49 49 |

| System<br>Information                           | Network<br>Settings | SIP Settings       | Misc.<br>Settings |
|-------------------------------------------------|---------------------|--------------------|-------------------|
| DA IP Configuration<br>Corporate Directory IP A | ddress 📑            | 72.19.62.80        |                   |
| Corporate Directory Port                        | Number 5            | 10160              |                   |
| PARI                                            |                     | 100094EA           |                   |
| G729 Mode                                       | Ţ                   | 3729 not supported |                   |
| Multicast Address                               |                     | 235.192.49.49      |                   |
|                                                 |                     | . [ .              |                   |

#### Legal notice:

Alcatel, Lucent, Alcatel-Lucent and the Alcatel-Lucent logo are trademarks of Alcatel-Lucent. All other trademarks are the property of their respective owners. The information presented is subject to change without notice. Alcatel-Lucent assumes no responsibility for inaccuracies contained herein. Copyright © 2013 Alcatel-Lucent. All rights reserved.

#### End of document